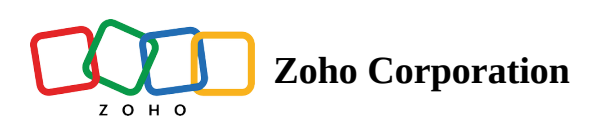

## Setting up a Zoho Tables trigger

A trigger is an event that initiates a flow execution:

1. On the <u>App Trigger page</u>, search for "Zoho Tables" and then choose a Zoho Tables trigger (e.g., "Record created", "Record updated", etc. ).

| Test 🗸                                 | App Trigger > Choos  |             | Are we missing any important apps that you use? Request an app |           |                           |                |              |                          |
|----------------------------------------|----------------------|-------------|----------------------------------------------------------------|-----------|---------------------------|----------------|--------------|--------------------------|
| APPS LOGIC                             |                      |             |                                                                |           |                           |                |              |                          |
| Q. Search apps, actions, or logic      | Q Search apps here   | e           |                                                                |           |                           |                |              |                          |
| Accredible                             | 123                  | _           | acti<br>365                                                    | $\odot$   | Sta                       |                | 0            | AT.                      |
| Create credential                      | 123FormBuilder       | Accredible  | Act! 365                                                       | actiTIME  | Active Collab             | ActiveCampaign | ActiveDEMAND | ActiveTrail              |
| Find credential                        |                      |             | PREMIUM                                                        |           |                           |                | BETA         |                          |
| Update credential                      |                      | *           |                                                                | 2         | ACF                       | 4              | ጽ            | ø                        |
| Musing an action that might be useful? | Acuity<br>Scheduling | Adafruit IO | ADManager Plus                                                 | AdRoll    | Advanced<br>Custom Fields | Aero Workflow  | AffiliateWP  | AfterShip                |
| Request new action                     |                      |             |                                                                | BETA      |                           | PREMIUM        | BETA         | BETA                     |
| 🖆 Acti 365 🗸 🖓                         | a                    | රු          | Agiled                                                         | X         | 0                         | •              | ·A·          | ·A·                      |
|                                        | Agendor              | Agile CRM   | Agiled                                                         | AIO Forms | Aircall                   | Airtable       | Akismet      | Akismet for<br>WordPress |
| Active Collab                          |                      |             | BETA                                                           | BETA      |                           |                |              |                          |
| ActiveCampaign                         |                      | 6           | <b>*</b>                                                       | <b>A</b>  |                           | (1)            | M            | A                        |
|                                        |                      |             | ۲                                                              |           |                           |                | Back         | Next                     |

- 2. Click **Next** to configure the trigger.
- 3. If you already have connections, choose any of the existing ones from the dropdown, or you can create new ones.

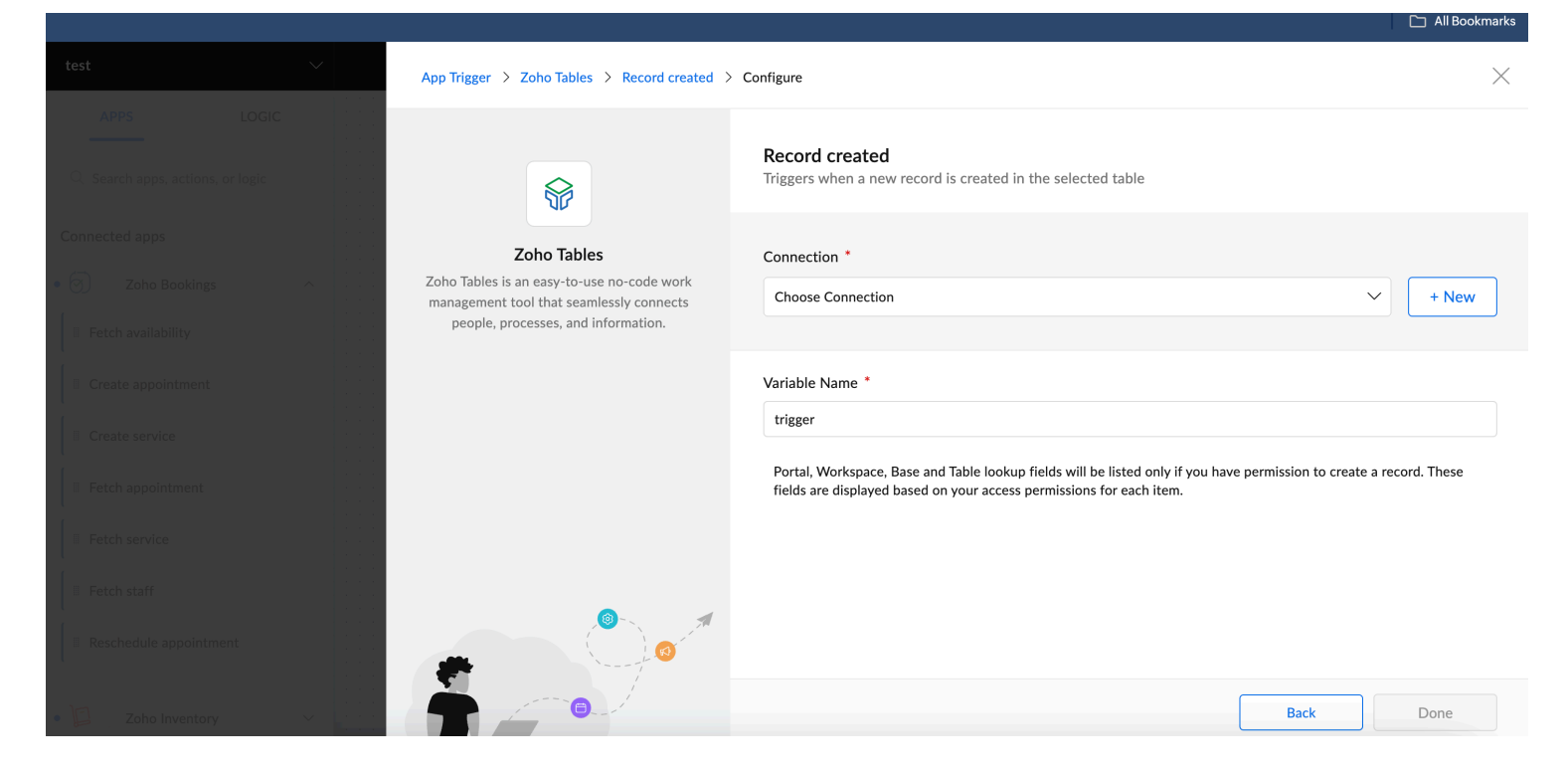

## 4. If you haven't created any connections yet, click Connect.

| Bookings V                              | App Trigger > Zoho Tables > Record created >                                                                                  | Configure                                                                                                    |
|-----------------------------------------|----------------------------------------------------------------------------------------------------|----------------------------------------------------------------------------------------------------|
| APPS LOGIC                              |                                                                                                    |                                                                                                    |
| Q. Search apps, actions, or logic       |                                                                                                    | Record created<br>Triggers when a new record is created in the selected table                                                   |
| Accredible                              | Zoho Tables                                                                                                    |                                                                                                    |
| I Create credential                     | Zoho Tables is an easy-to-use no-code work<br>management tool that seamlessly connects<br>people, processes, and information. |                                                                                                    |
| Find credential                         |                                                                                                    |                                                                                                    |
| Update credential                       |                                                                                                    |                                                                                                    |
| Missing an action that might be useful? |                                                                                                    |                                                                                                    |
|                                         |                                                                                                    | You haven't created any Zoho Tables connections<br>Creating a connection authorizes Zoho Flow to exchange data with Zoho Tables |
| petiTIME                                |                                                                                                    | Connect                                                                                                    |
|                                         |                                                                                                    |                                                                                                    |
| Active Collab                           |                                                                                                    |                                                                                                    |
| ActiveCampaign                          |                                                                                                    |                                                                                                    |
|                                         |                                                                                                    | Back Done                                                                                                    |

- 5. Once you've configured or chosen the connection, the Variable Name will be auto-filled.
- 6. Choose the portal, workspace, base, and table in which the trigger of the flow has to be connected to, and click **Done**. You can also add filter conditions to refine the trigger further.

| test 🗸                 | App Trigger > Zoho Tables > Record created > Configure                                                |                                                                                                    |              |  |  |  |  |
|------------------------|----------------------------------------------------------------------------------------------------|----------------------------------------------------------------------------------------------------|--------------|--|--|--|--|
| APPS LOGIC             |                                                                                                    | Record created<br>Triggers when a new record is created in the selected table<br>Workspace • string |              |  |  |  |  |
| Zoho Bookings          | Zoho Tables<br>Zoho Tables is an easy-to-use no-code work<br>management tool that seamlessly connects | My Workspace                                                                                        | ~            |  |  |  |  |
| Fetch availability     | people, processes, and information.                                                                   | Base * string                                                                                       |              |  |  |  |  |
| Create appointment     |                                                                                                    | Bookings                                                                                            | ~            |  |  |  |  |
| Create service         |                                                                                                    | Table * string                                                                                      | ~            |  |  |  |  |
| Fetch appointment      |                                                                                                    |                                                                                                    |              |  |  |  |  |
| Fetch service          |                                                                                                    | Filter criteria<br>Configure the conditions that trigger this flow                                  | Clear Filter |  |  |  |  |
| I Fetch staff          | <b>6</b>                                                                                              | Choose V Choose V                                                                                   | +            |  |  |  |  |
| Reschedule appointment |                                                                                                    |                                                                                                    | Add Crown    |  |  |  |  |
| Zoho Inventory         |                                                                                                    | Back                                                                                                | Done         |  |  |  |  |

To set up a trigger for any other app, refer to the <u>configure trigger</u> documentation.